통합홈페이지 온라인회비결제 페이지 이용안내서

## 1. 메뉴소개

| 메뉴명       | 내 <del>용</del>                                              |
|-----------|-------------------------------------------------------------|
| 온라인회비결제소개 | 사용방법 및 당해년도 연회비/의무부담금 안내 등의 정보를<br>확인할 수 있습니다.              |
| 온라인회비결제   | 중앙회비, 특별회비, 지부회비 중 미납회비를 선택하여 신용<br>카드 또는 가상계좌로 결제할 수 있습니다. |
| 회비납부현황    | 통합홈페이지를 통해 결제한 내역을 조회할 수 있습니다.                              |
| 공지 및 Q&A  | 온라인 회비결제에 대한 공지사항 및 Q&A를 확인 할 수 있습<br>니다.                   |

본 시스템은 신용카드와 가상계좌의 결제수단을 지원하며 현재는 이니시스 결제시스템을 이용하여 제공되고 있습니다.

통합홈페이지(akom.org)에 로그인하여 회원전용 사이트에서 회비결제 메뉴를 눌러 온라인회비결제를 진행할 수 있습니다.

신용카드는 결제승인 직후, 가상계좌는 계좌입금 직후 회무시스템에 자동으로 회비납입 처리되어 별도로 지부나 중앙회에 연락하실 필요가 없으며 본 사이트 에서 제공하는 회비납부현황을 통해 납부사실을 확인하실 수 있습니다.

#### 2. 첫화면

|                                                                                       |                                                                                                    | 커뮤니티 대국:                                                                                                    | · 홍패이지 찾아오시는 길                                                                                                  | ENGLISH                                                                                               |                                                                        |
|---------------------------------------------------------------------------------------|----------------------------------------------------------------------------------------------------|----------------------------------------------------------------------------------------------------|----------------------------------------------------------------------------------------------------|----------------------------------------------------------------------------------------------------|------------------------------------------------------------------------|
| 면허신고 보수교육                                                                             | 회비결제                                                                                                    | 한의맥                                                                                                    | 기타교육                                                                                                    |                                                                                                    | 회/원/전/용                                                                |
| ☆ 회비결제 > 온라인회비결제소개                                                                    |                                                                                                    |                                                                                                    |                                                                                                    |                                                                                                    |                                                                        |
| 회비결제                                                                                  | 온라인회비결                                                                                                    | 제소개                                                                                                    |                                                                                                    |                                                                                                    |                                                                        |
| 온라인회비결제소개 >                                                                           |                                                                                                    |                                                                                                    |                                                                                                    |                                                                                                    |                                                                        |
| 온라인회비결제 >                                                                             | 온라인회비결제란                                                                                                    | 사용방법                                                                                                    | 메뉴소개                                                                                                    | 연회비/의무부담금안내                                                                                           | 회비감면 및 환급규정안내                                                          |
| 회비납부현황 >                                                                              | 1. 1                                                                                                    |                                                                                                    |                                                                                                    |                                                                                                    |                                                                        |
| 공지및 Q&A >                                                                             | 개요                                                                                                    |                                                                                                    |                                                                                                    |                                                                                                    |                                                                        |
| 회비납부현황<br>패반려철유 있습니다.           Contact Info<br>중양회<br>(2) 2657-5054<br>(2) 2657-5073 | * 대한한의사첩회에서는 회<br>인회비결제후 온라인회비결<br>* 각 시도지부 감사자료를 5<br>2007회계연도 이전 회비를<br>비랍니다.<br>* 회비부과내역이 잘못되어<br>연락하여 주시기 바랍니다.<br>* 지부회비 및 분회비의 정부 | 원 회비 납부의 편의 증진고<br>(제시스템과 합회 홈페이가)<br>트대로 중앙회에서 일괄부고<br>납부하시고자 하는 회원께,<br>부과내역의 변경을 요청할<br>우. 각 지보 및 분히에서 히드 | + 회무 투명성 계고를 위하여<br>에서 즉시 회비납부내역을 해<br>한 2008회계연도이후 부과<br>서는 이래의 소속지부로 연태<br>경우, 증빙서류(재직/경력원<br>과인프로 그래사 회비브과 ( | 온라인회비결제시스템을 구<br>사인할 수 있습니다.<br>된 회비궁 미체급회비에 대해<br>하시어 결제할 회비형목을<br>4명서, 건강보험자격득실원<br>및 도록관어이 이르어진 호여 | 구축하였으며, 이에 따라 온라<br>하여 결제가 가능하시며,<br>추가한 후 결제하여 주시기<br>등)를 구비하여 소속지 부로 |

통합홈페이지(akom.org) 로그인 후 회원전용 페이지에서 회비결제 메뉴를 클릭 했을 때 보이는 화면입니다.

#### 당해년도 연회비/의무부담금안내를 볼 수 있습니다.

| 구분       | 부과기준                  | 금액      | 비고                                              |
|----------|-----------------------|---------|-------------------------------------------------|
|          | 전액                    | 500,000 |                                                 |
| 701-1111 | 반액                    | 250,000 | 정관시행세칙                                          |
| 중앙외미     | 1/4                   | 125,000 | 제2조(회비감면규정) 적용                                  |
|          | 1/6                   | 83,000  |                                                 |
| 입회비      | 2014년도 이후<br>신규면허취득회원 | 500,000 | 회비감면규정 적용 제외<br>기존회원(2013년까지의 면허취득회원<br>75만원 부과 |

### 2019회계연도 연회비/의무부담금 안내

| 온라인회비결제란 사용방법 메뉴소개 연회비/의무부담금안내 회비감면 및 환급규정안나 | 온라인회비결제란 | 사용방법 | 메뉴소개 | 연회비/의무부담금안내 | 회비감면 및 환급규정안내 |
|----------------------------------------------|----------|------|------|-------------|---------------|
|----------------------------------------------|----------|------|------|-------------|---------------|

## 온라인 회비결제 사용방법을 볼 수 있습니다.

3. 사이트소개

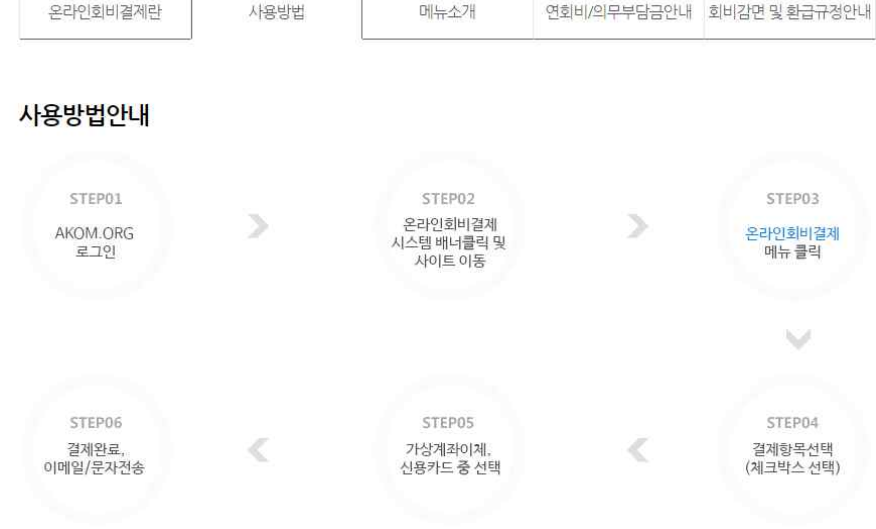

메뉴소개

# 4. 온라인회비결제

#### 온라인회비결제 (중앙회비/ 특별회비/ 지부회비)

\* 근무현황 변경 및 신상신고 여부에 따라 부과금액이 변경될수 있으니, 결제전 반드시 소속지부에 연락하시어 정확한 부과내역을 확인 하신 후 결제하여 주시기 바랍니다.

\* 아울러, 2007회계연도 이전 회비를 납부하시고자 하는 회원분께서는 소속지부에 문의하시어 부과금액 등록 후 결제하여 주시기 바람 니다

| 회원명 | 면허번호 | 소속지부             | 연락처 |
|-----|------|------------------|-----|
|     |      | 중앙회 (akomorg000) |     |

| 회원명 | 면허번호 | 소속지부               | 연락처 |
|-----|------|--------------------|-----|
|     |      | 중앙회 ( akomorg000 ) |     |

#### ※ 지부회비 감액정책어

|                         | 중앙회 (akomorg000) |  |
|-------------------------|------------------|--|
| 해당되는 회원일 경우, 결제할 감액회비(/ | 지부/분회비)가 나타납니다.  |  |

|   | 0.000 |  |  |  |  |
|---|-------|--|--|--|--|
|   |       |  |  |  |  |
| _ |       |  |  |  |  |
|   |       |  |  |  |  |

부과금액

125,000

납부금액

0

미납금액

125,000

125,000

125,000

결제수단

일반결제

✓ 2019년 중앙회 연회비

○ 신용카드 ● 가상계좌

소계

결제금액

※ 회비를 정상 납부하였으나, 미납금액이 확인되는 경우는 부과에 착오가 있을 수 있으니 소속지부로 문의해주시기 바랍니다.

결제요청

회비결제 화면에서 부과금액, 납부금액, 미납금액을 확인할 수 있으며, 미납금

'소속지부'는 회원의 소속지부에 따라 17개(16개 시도지부 및 중앙회)로 구분됩니다.

액 중 결제하고자 하는 회비를 선택하면 결제금액이 변경됩니다.

회비명

#### 온라인회비결제 (중앙회비/ 특별회비/ 지부회비)

\* 근무현황 변경 및 신상신고 여부에 따라 부과금액이 변경될수 있으니, 결제전 반드시 소속지부에 연락하시어 정확한 부과내역을 확인 하신 후 결제하여 주시기 바랍니다.

\* 아울러, 2007회계연도 이전 회비를 납부하시고자 하는 회원분께서는 소속지부에 문의하시어 부과금액 등록 후 결제하여 주시기 바랍 니다.

| 성명   |          |
|------|----------|
| 전화번호 |          |
| 이메일  |          |
| 결제수단 | 신용카드     |
| 결제금액 | 125,000원 |

| 회비명           | 부과금액    | 납부금액 | 미납금액     |
|---------------|---------|------|----------|
| 2019년 중앙회 연회비 | 125,000 | 0    | 125,000  |
| 결제금액          |         |      | 125,000원 |

결제

결제요청을 클릭하면 선택한 회비만 나타나며 상단에 전화번호와 이메일이 나타 납니다. 이 두가지는 필수정보이므로 제시되는 정보가 실제와 상이한 경우에는 반드시 정확한 정보로 변경해야 합니다.

납부할 회비를 확인하고 하단의 결제를 눌러 결제화면으로 이동합니다.

#### 1) 신용카드 결제

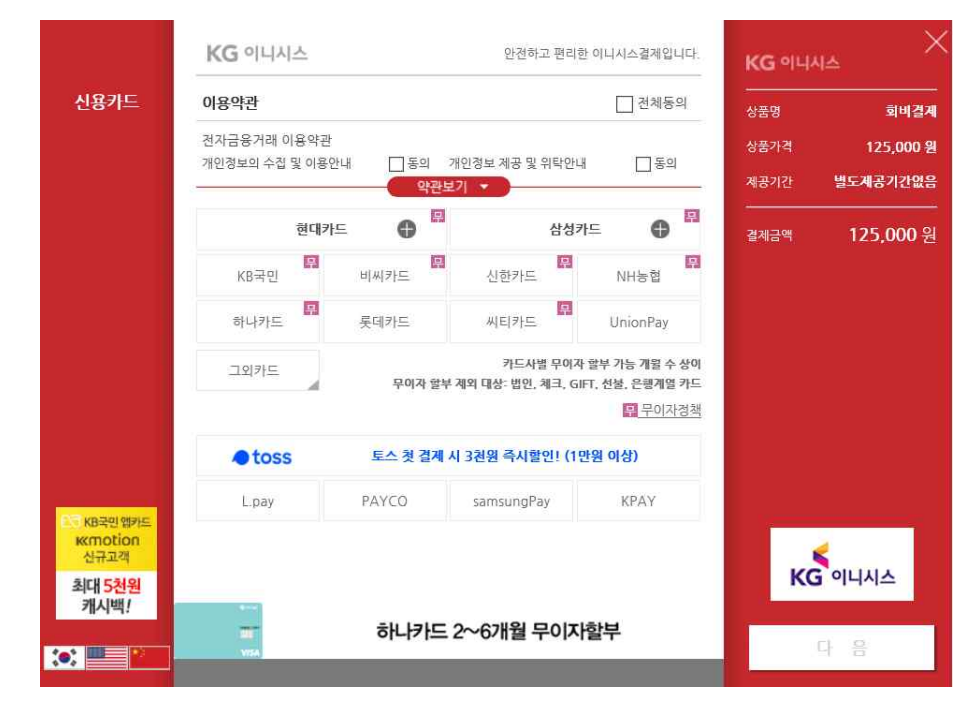

\* 이니시스 결제창을 처음 이용하는 경우 Active X 설치창에 뜰 수도 있습니다. 이용약관에 동의 후, 결제할 카드를 선택하고 다음을 클릭합니다. 결제 정보 입 력을 마치면 회비결제가 완료됩니다.

#### 2) 가상계좌 결제

|                             | KG 이니시스                                                                     | 안전하고 편리한 이니시스결제입                                                | <sup>니다.</sup> KG 이니시스 |
|-----------------------------|-----------------------------------------------------------------------------|-----------------------------------------------------------------|------------------------|
| 무통장입금                       | 결제서비스 이용약관에 동의하고 결제를 진                                                      | 행합니다.                                                           |                        |
|                             | 전자금융거래 이용약관                                                                 | 자세히                                                             | 9년<br>상품가격<br>보기       |
|                             | 주식회사 케이지이니시스가 제공하는 전/<br>비스를 이용자가 이용할때 있어 회사와 이<br>부적인 사항을 정확으로써 서비스의 안경/   | 자지급결제대행서비스, 결제대금 예치서<br> 용자간 전자금융거래의 법률관계 및 기<br> 과 시뢰성을 확보합니다. | ▲ 제공기간 별도              |
|                             | 개인경보의 수집 및 이용안내                                                             | 🗌 동의 자세히.                                                       | 결제금액 <b>1</b><br>보기    |
|                             | 아용자가 구매하는 재화나 용역의 대급결<br>실명확인과 이용자의 결제내역 요청에 대한<br>개인정보를 수집 이용합니다.          | 제 및 결계진행 과정 중 본인식별, 인증,<br>한 응대, 확인 및 부정이용 방지를 위하여              | ÷                      |
|                             | 개인정보 제공 및 위탁안내                                                              | 🗌 동의 자세하.                                                       | 보기                     |
|                             | 이용자의 주문처리시 안증, 정산, 취소, 환<br>등 거래이행을 위하여 신용카드사, 운행 등<br>련 결제기관에 개인정보가 제공됩니다. | 불 및 거래확인 요청에 대한 응대와 확인<br>5 결제수단별 금융기관과 전자상거래 관                 | C                      |
|                             |                                                                             |                                                                 |                        |
| RB국민앱카드<br>KKmotion<br>신규고객 |                                                                             |                                                                 |                        |
| 최대 <mark>5천원</mark><br>캐시백! |                                                                             |                                                                 | KG ବାଧ                 |
|                             |                                                                             |                                                                 | 다음                     |

| 상품명  | 회비결     |
|------|---------|
| 상품가격 | 125,000 |
| 제공기간 | 별도제공기간없 |
| 결제금액 | 125,000 |
|      |         |
|      |         |
|      |         |
|      |         |
|      |         |
|      |         |
| K    | 5 이니시스  |

|                                                                             | KG 이니시스           | 안전하고 편리한 이니시스결제입니다.                                                                                                    | KG ବାୟ | ×<br>۸۵       |
|-----------------------------------------------------------------------------|-------------------|----------------------------------------------------------------------------------------------------|--------|---------------|
| 무통장입금                                                                       | 입금은행              | KEB 하나은행 🖌                                                                                                    |        | 회비결제          |
|                                                                             | 송금자명              |                                                                                                    | 상품가격   | 125,000 원     |
|                                                                             | 입금계좌번호            | 20893961742737<br>(사)대한한의사협회                                                                                                    | 제공기간   | 별도제공기간없음      |
|                                                                             | 입금기한              | 2020 ✔ 년 01 ✔ 월 20 ✔ 일                                                                                                    | 결제금액   | 125,000 원     |
|                                                                             | □ 입금계좌정보<br>문자 알림 | 양명 받고, 토스로 입금하면 3천원 지금! (첫 가입 시)<br>휴대폰 번호 (- 없이 입력 )<br>입력하신 휴대폰 번호로 토스가 결제정보를 안내드립니다. ?<br>☐ 토스 알림수신 등의<br>☐ 개인경보제3자제공 등의 자시히 보기 |        |               |
| E KB국민역카드<br>Kernotion<br>신규고객<br>최대 5천원<br>키시백!                            |                   |                                                                                                    | к      | G 이니시스<br>다 음 |
| <ul> <li>KB국민역카드<br/>Kernotion<br/>산규고객</li> <li>최대 5천원<br/>키시백!</li> </ul> | □ 입금계좌정보<br>문자 알림 | 금 급 본, 또그도 합금 에긴 2 전점 시금 (첫 가입 시)<br>휴대폰 번호 (- 없아 입력 )<br>입력하신 휴대폰 번호로 토스가 결제정보를 안내드립니다. (?<br>토스 알림수신 동의<br>개인경보제3자제공 등의 자사히 보기   | K      | G 이니시스<br>다 음 |

가상계좌 선택 시 위와 같은 화면이 나타나며 이용약관 동의 후, 다음을 클릭합 니다.

입금은행을 선택하면 입금계좌번호와 입금기한이 나타납니다.

| 온라인회비결제내역 | 회비결제내역 | 회비납부현황 |
|-----------|--------|--------|
|           |        |        |

#### 온라인회비결제내역 ※ 협회영수증은 수납 후 8일(주말제외) 이후에 출력 가능합니다.

| 회원명 | 면허번호 | 소속지부             | 연락처 |
|-----|------|------------------|-----|
|     |      | 중양회 (akomorg000) |     |

| 결제일        | 결제금액      | 결제방법 | 지부            | 승인번호/입금은행             | 상태   | 카드영수증 | 협회영수증 |
|------------|-----------|------|---------------|-----------------------|------|-------|-------|
| 2020-01-20 | 125,000   | 가상계좌 | 중앙회           | 하나은행(20893961675037)  | 신청완료 |       |       |
| 2018-12-29 | 500,000   | 신용카드 | 서울특별시<br>한의사회 | 76487296              | 승인완료 | 쿨력    | 출력    |
| 2018-12-16 | 456,500   | 신용카드 | 서울특별시<br>한의사회 | 23392482              | 승인완료 | 출력    | 출력    |
| 2016-02-17 | 1,111,000 | 가상계좌 | 중앙회           | 농협중앙회(01443864901949) | 입금완료 |       | 출력    |

해당 회원이 본 사이트에서 온라인으로 결제(신청)한 내역을 볼 수 있습니다. 결제일, 결제금액과 선택한 회비 등을 볼 수 있습니다. 신용카드의 경우 결제 후 즉시 이니시스에서 제공하는 카드 영수증을 출력할 수 있습니다.

※ 협회영수증은 결제일로부터 8일 후에 출력 기능이 활성화됩니다.

|                                                                      | KG 이니시스        | 안전하고 편리한 이니시스걸제입니다.                        | KG 이니        | 시스                    |
|----------------------------------------------------------------------|----------------|--------------------------------------------|--------------|-----------------------|
| 무통장입금                                                                | 결제방법           | 무통장입금(가상계좌)                                |              | 회비결제                  |
|                                                                      | 입금은행           | KEB 하나은행<br>(예금주 : (사)대한한의사협회)             | 상품가격<br>제공기간 | 125,000 원<br>별도제공기간없음 |
|                                                                      | 입금계좌번호         | 주문완료 페이지에서 확인 가능합니다.                       |              | 105 000 01            |
|                                                                      | 입금기한           | 2020 년 01 월 20 일                           | 결제금액         | 125,000 원             |
|                                                                      | 판매자            | (사)대한한의사협회                                 |              |                       |
|                                                                      | 구매자            |                                            |              |                       |
|                                                                      | 이메일            | 입력하신 이메일로 결제내역을 보내드립니다.                    |              |                       |
| <mark>2.5 KB국인 앱카드<br/>Kernotion<br/>신규고객<br/>최대 5천원<br/>캐시백!</mark> | * 결제 내용을 확인 후, | 동의하시면 <mark>우측 하단의 '결제</mark> '버튼을 늘러주십시오. | K            | 5 이니시스                |
| •:                                                                   |                |                                            |              | 결 제                   |

### 결제정보를 최종확인하고 결제를 클릭합니다.(실제 결제가 완료된 것이 아님)

| 회비결제              |       | 회비납부  | 현황      |         |         |                       |    |        |          |
|-------------------|-------|-------|---------|---------|---------|-----------------------|----|--------|----------|
| 온라인회비결제소개         | >     |       |         |         |         |                       |    |        |          |
| 온라인회비결제           | >     | -£i   | 라인회비결제내 | 역       |         | 회비결제내역                |    | 회비납부현황 |          |
| 회비납부현황            | >     | ł     |         |         |         |                       |    |        |          |
| 공지 및 Q&A          | >     | 온라인회비 | 결제내역    | ※ 협회영수증 | 은수납후 81 | 일(주말제외) 이후에 출력 가능합니다. |    |        |          |
| 회비납부현황<br>이비난부현황용 | 5%    | 회     | 원명      |         | 면허번호    | 소속지부                  |    | 연락     | ч        |
| 확인하실 수 있습니        | _(C): |       |         |         |         | 중앙회 (akomorg000       | )  |        |          |
| Contact Info      |       |       |         |         |         |                       |    |        |          |
| 07) 2657-50       |       | 결제일   | 결제금액    | 결제방법    | 지부      | 승인번호/입금은행             | 상태 | 카드영수증  | 81910143 |
| 02/2037 30        | 54    |       |         |         |         |                       |    |        | 업외공구공    |

회비납부현황 메뉴에서 결제금액 및 입금계좌번호 확인 후 계좌이체하면 회비 납부가 완료됩니다.

## 5. 온라인결제내역

| 영수승 확인을<br>기 바랍니다.  | 위해 <u>구태시 입력한 정보</u> 를 | 정확히 입력     | 하여 주   |
|---------------------|------------------------|------------|--------|
| 이메일 + 카드            | 1호 휴대폰번호 + 금액          | 구매자명       | ! + 금액 |
| 이배일                 |                        |            |        |
| 카드번호                | :                      | xxxx - xxx | ¢K     |
| NO DE EU            |                        |            |        |
| * 04 8:             | 을까구한 한다입니다.            |            |        |
| 이메일<br>결제 요청 시      | 자동(입력) 또는 직접 입력형       | 안이메일 정     | 보를 정   |
| 확히 입력<br>도메인을 포     | 항한 전체 e-mail 주소를 입력    | ą          |        |
|                     | @ahc.com " 주수의 경우. "#  | ibc"만 입력   | 하는 경   |
| > 가령 "abc<br>우는 올바르 | 지 않습니다.                |            |        |

카드영수증

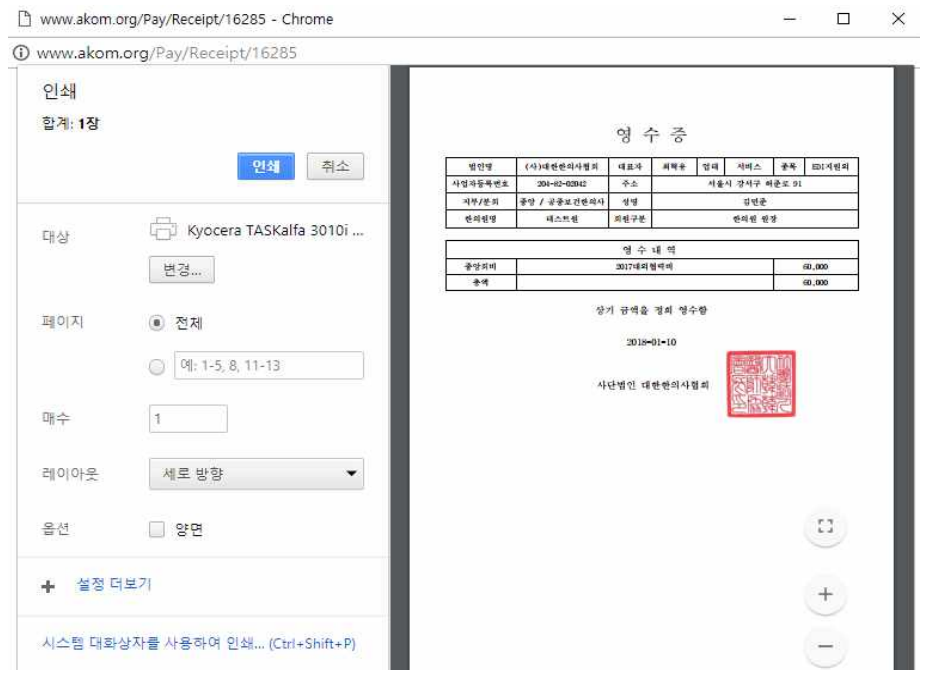

6. 회비결제내역

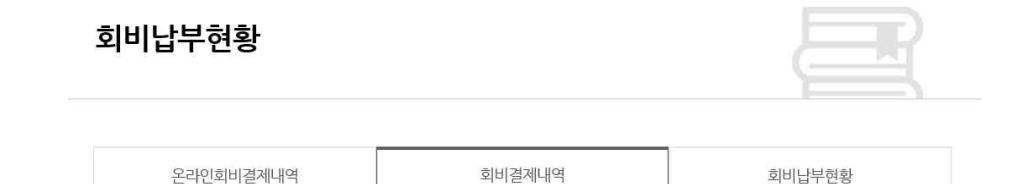

| 회비결제내역 |  |
|--------|--|

| 회원명 | 면허번호 | 소속지부             | 연락처 |
|-----|------|------------------|-----|
|     |      | 중앙회 (akomorg000) |     |

| 결제일        | 결제금액   | 결제방법 | 처리지부     | 상태 | 협회영수증 |
|------------|--------|------|----------|----|-------|
| 2019-03-09 | 40,000 | 카드   | 중앙회한의사협회 | 승인 | 출력    |

지부를 통해 현금 또는 카드로 납부한 회비결제내역 현황입니다.

협회발행 영수증

## 회비납부현황

| 회비납부현황 | E |  |
|--------|---|--|
|        |   |  |

온라인회비결제내역

회비결제내역

회비납부현황

### 회비납부현황

| 회원명 | 면허번호 | 소속지부             | 연락처 |
|-----|------|------------------|-----|
|     |      | 중앙회 (akomorg000) |     |

#### 지부회비

| 회비명            | 납부금액    | 납부일자     | 납부방법     | 처리지부      |
|----------------|---------|----------|----------|-----------|
| 서울지부 입회비(회관건립) | 500,000 | 20181229 | 온라인_신용카드 | 서울특별시한의사회 |

회비 납부내역을 볼 수 있으며, 납부일자와 납부방법도 통합 조회할 수 있습니다. 납부내역이 존재하지 않거나 금액 오류가 있는 경우에는 소속지부 또는 중앙회 재무팀으로 연락주시기 바랍니다.

7.